# 在Intersight管理模式下配置從SAN引導

## 目錄

簡介 必要條件 需求 採用元件 背景資訊 配置SAN UCS域配置檔案 步驟1.配置VSAN策略。 步驟2.配置埠策略。 伺服器配置檔案 步驟3.建立伺服器配置檔案。 步驟4.建立引導順序策略 步驟5.建立SAN連線策略。 步驟6.建立光纖通道網路策略。 驗證 疑難排解 相關資訊

# 簡介

本文描述如何在由Intersight管理模式(IMM)管理的伺服器中配置從儲存區域網路(SAN)引導。

# 必要條件

### 需求

思科建議您瞭解以下主題:

- SAN拓撲基礎知識
- •基本瞭解Intersight管理模式中的UCS伺服器配置檔案。

### 採用元件

本文中的資訊係根據以下軟體和硬體版本:

- UCS-FI-64108,韌體4.2(1I)
- UCSX-210C-M6, 韌體4.2(1I)

本文中的資訊是根據特定實驗室環境內的裝置所建立。文中使用到的所有裝置皆從已清除(預設) )的組態來啟動。如果您的網路運作中,請確保您瞭解任何指令可能造成的影響。

背景資訊

嘗試此組態之前,請確保符合以下要求:

- •虛擬儲存區域網路(VSAN)ID
- 啟動器和目標的全球通用埠名稱(WWPN)
- •邏輯單元號(LUN)ID

伺服器和域配置檔案配置,所需的策略和池包括:

- VSAN策略
- 埠策略
- 啟動順序策略
- SAN連線策略
- WWPN池

# 配置SAN

#### UCS域配置檔案

步驟1.配置VSAN策略。

- 導覽至Policies > Create Policy, 然後選擇VSAN。
- 命名策略並向其中新增所需的VSAN。此範例使用VSAN-A 100和VSAN-B 200,如下圖所示。

| _          |                  |                                                        |             | ▲ 311   ⊡   ¥-1 29 |      |
|------------|------------------|--------------------------------------------------------|-------------|--------------------|------|
| <u>00o</u> | ⊡ Progress       |                                                        |             |                    |      |
| 6          |                  |                                                        | Policy Data | ils                |      |
|            |                  | Edit VSAN                                              |             |                    |      |
|            | 2 Policy Details | Name *                                                 |             |                    |      |
|            |                  | VSAN_FLA                                               |             | _                  |      |
|            |                  |                                                        |             |                    |      |
|            |                  | VSAN Scope ©<br>Storage & Uplink  O  Storage  O  Uplin | nk ©        |                    |      |
| ×          |                  |                                                        |             |                    |      |
|            |                  |                                                        |             |                    |      |
|            |                  |                                                        | 1 - 4093    |                    |      |
|            |                  | FCoE VLAN ID *<br>100                                  |             |                    |      |
|            |                  |                                                        |             |                    |      |
|            |                  |                                                        |             |                    |      |
|            |                  |                                                        |             |                    |      |
| ¢          |                  | Cancel                                                 | Save        |                    |      |
|            |                  |                                                        |             |                    |      |
|            |                  |                                                        |             |                    |      |
|            |                  |                                                        |             |                    | date |

附註:配置光纖通道(FC)區域策略時,儲存選項非常有用,對於此配置不是強制性的。

#### 步驟2.配置埠策略。

• 導覽至Policies > Create Policy, 然後選擇Port。

#### • 輸入名稱,然後從清單中選擇Switch型號。完成後,配置統一埠。

•轉至埠角色,選擇FC上行鏈路所需的埠,然後按一下配置。

| ≡          | cisco Intersight     |                    | Port > IMM-6454-FI |           | dit                     |                                             | ۵ 🖬 🖾 ۵ 🕰                                                                   |                              | <b>F</b> 29            |                 |                                 |       |
|------------|----------------------|--------------------|--------------------|-----------|-------------------------|---------------------------------------------|-----------------------------------------------------------------------------|------------------------------|------------------------|-----------------|---------------------------------|-------|
| <u>01o</u> | MONITOR              | 🔄 Progress         |                    |           |                         | : د <u>د</u> کر                             | configure port roles to define the tra<br>hrough a unified port connection. | affic type carried           |                        |                 |                                 |       |
| ø          | OPERATE ^            |                    |                    |           |                         |                                             |                                                                             |                              |                        |                 |                                 |       |
|            | Servers              | General            |                    | Port      | Roles Port Channels Pir |                                             |                                                                             |                              |                        |                 |                                 |       |
|            | Chassis              | 2 Unified Port     |                    | Cor       | Selected Ports          | Port 1. Port 2 Clear Select                 |                                                                             |                              |                        |                 |                                 |       |
|            | Fabric Interconnects | 3 Breakout Options |                    |           |                         |                                             |                                                                             |                              |                        |                 |                                 |       |
|            | Networking           | Port Roles         |                    | 1000-0440 |                         | AT14 15 AT16 17 AT16 18 AT36 31 AT 22 53 AT | 194 20 AT 28 27 AT 28 29 AT 20 31 AT 20 20 AT 24                            |                              | 40 41 47 44 40 47 46 4 | 0.4*es 49.4 *90 |                                 |       |
|            | HyperFlex Clusters   |                    |                    |           |                         |                                             |                                                                             | -                            | orierie                |                 |                                 |       |
| ×          | CONFIGURE ^          |                    |                    | CISCO UCI | 1-11-1454               |                                             |                                                                             |                              |                        |                 |                                 | -IJ   |
|            | Orchestration        |                    |                    |           |                         |                                             |                                                                             | <ul> <li>FC Uplin</li> </ul> | k • Unconfig           | gured • Server  | <ul> <li>Ethernet Up</li> </ul> | slink |
|            | Profiles             |                    |                    |           |                         |                                             |                                                                             |                              |                        |                 |                                 |       |
|            | Templates            |                    |                    |           | Name                    | Type                                        | Role                                                                        | Port Channel                 |                        | Mode            | ~                               |       |
|            | Policies             |                    |                    |           | port 1                  | FC                                          | FC Uplink                                                                   |                              |                        |                 |                                 |       |
|            | Pools                |                    |                    |           | port 2                  |                                             | FC Uplink                                                                   |                              |                        |                 |                                 |       |
| Ţ          | ADMIN ^              |                    |                    |           | port 3                  | FC                                          | Unconfigured                                                                |                              |                        |                 |                                 |       |
|            | Targets              |                    |                    |           | port 4                  |                                             | Unconfigured                                                                |                              |                        |                 |                                 |       |
|            | UCS Director         |                    |                    |           | port 5                  | FC                                          | Unconfigured                                                                |                              |                        |                 |                                 |       |
|            | Software Repository  |                    |                    |           | port 6                  |                                             | Unconfigured                                                                |                              |                        |                 |                                 |       |
|            |                      |                    |                    |           |                         |                                             |                                                                             |                              |                        |                 |                                 |       |
|            |                      |                    |                    |           |                         |                                             |                                                                             |                              |                        |                 |                                 |       |

#### • 選擇角色作為FC上行鏈路、管理速度和所需的VSAN。

| ≡               | cisco Intersight                    | · Edit                                                   | Q II 299 ▲ 308 🛛 🖓 🦿 | 약치 27 억, ۞ ① Luis Unibe 요 |
|-----------------|-------------------------------------|----------------------------------------------------------|----------------------|---------------------------|
| <u>u</u> .<br>₽ |                                     | Configure Port                                           |                      |                           |
|                 |                                     | Configuration                                            |                      |                           |
| 10              | Networking<br>HyperFlex Clusters    | Selected Port Port 1<br>Role<br>FC Uplink <u>~</u>       |                      |                           |
| ^               | Orchestration Profiles              | Admin Speed VSAN ID*<br><u>160bps v 0</u> <u>100 0 0</u> |                      |                           |
|                 | Templates<br>Policies               |                                                          |                      |                           |
| œ               | Pools ADMIN ^ Tecnets               |                                                          |                      |                           |
|                 | UCS Director<br>Software Repository |                                                          |                      |                           |
|                 |                                     |                                                          |                      |                           |

 您可以將策略新增到域配置檔案中。轉至Profiles > UCS Domain Profiles > Edit Domain profile(如果配置檔案已存在),或轉至Create domain profile,然後將所需的策略新增到域配 置檔案中。

#### 伺服器配置檔案

#### 步驟3.建立伺服器配置檔案。

- 導航至Policies > Create UCS Server Profile。
- 輸入**名稱**並選擇目標平台。

| ≡          | cisco Intersight     | CONFIGURE > Create UCS Server Profile   | 다. 🖬 335 🔺 310 🕑 📢 29 다. 😨 🕜 Luis Unibe 🕰                                       |
|------------|----------------------|-----------------------------------------|---------------------------------------------------------------------------------|
| <u>00o</u> | MONITOR              | ⊡ Progress                              | Step 1                                                                          |
| Ŷ          | OPERATE ^            | General =                               | General                                                                         |
|            | Servers              |                                         | Enter a name, description, tag and select a platform<br>for the server profile. |
|            | Chassis              | 2 Server Assignment<br>Organization *   |                                                                                 |
|            | Fabric Interconnects | 3 Compute Configuration default         |                                                                                 |
|            | Networking           | 4 Management Configuration              |                                                                                 |
|            | HyperFlex Clusters   | Storage Configuration SAN-Boot-1-1      |                                                                                 |
| ×          | CONFIGURE ^          |                                         |                                                                                 |
|            | Orchestration        | 6 Network Configuration Target Platform |                                                                                 |
|            | orenestration        | 7 Summary UCS Server                    | (Standalone) 🚺 UCS Server (FI-Attached)                                         |
|            | Profiles             | Cat Tage                                |                                                                                 |
|            | Templates            |                                         |                                                                                 |
|            | Policies             |                                         |                                                                                 |
|            | Pools                | Description                             |                                                                                 |
| ē          | ADMIN ^              |                                         | <= 1024                                                                         |
|            | Targets              |                                         |                                                                                 |
|            | UCS Director         |                                         |                                                                                 |
|            | Software Repository  | < Back Close                            | Next >                                                                          |

• 在Compute Configuration上新增**引導順序策略**,其中配置了引導SAN選項。

### 步驟4.建立引導順序策略

| ≡          | cisco Intersight     | CONFIGURE > Policies > Boot Order > 0 | Greate 🗘 🖬 292 🛦 307 🔽 📢 27 🔍                       | 😧 🕜 Luis Uribe 🕰                |
|------------|----------------------|---------------------------------------|-----------------------------------------------------|---------------------------------|
| <u>00o</u> | MONITOR              |                                       | All Platforms UCS Server (Stands                    | ilone) UCS Server (FI-Attached) |
| Ŷ          | OPERATE ^            | General                               | Configured Boot Mode O                              |                                 |
|            | Servers              | Paliau Dataila                        | Legacy Unified Extensible Firmware Interface (UEFI) |                                 |
|            | Chassis              | Policy Details                        | Add Boot Device                                     |                                 |
|            | Fabric Interconnects |                                       | ISCSI Boot                                          |                                 |
|            | Networking           |                                       | Local CDD                                           |                                 |
|            | HyperFlex Clusters   |                                       | Local Disk                                          |                                 |
| ×          | CONFIGURE ^          |                                       | PCH Storage                                         |                                 |
|            | Orchestration        |                                       | PXE Boot                                            |                                 |
|            | Profiles             |                                       | SAN Boot                                            |                                 |
|            | Templates            |                                       | SD Card                                             |                                 |
|            | Policies             |                                       | UEFI Shell                                          |                                 |
|            | Pools                |                                       | USB                                                 |                                 |
| ø          | ADMIN ^              |                                       | Virtual Media                                       |                                 |
|            | Targets              | < Back Cancel                         |                                                     | Create                          |

• 命名引導策略並從下拉選單中新增SAN引導選項。

• 輸入虛擬主機匯流排介面卡(vHBA)的設定。

| ≡          | cisco Intersight     |                  | Edit                      | Q 🛚 298 🔺 309 🛛 🖂 | <b>ç1</b> 27 |       |  |
|------------|----------------------|------------------|---------------------------|-------------------|--------------|-------|--|
| <u>01o</u> |                      | 🚈 Progress       |                           |                   |              |       |  |
| ø          | OPERATE ^            | General          | - SAN Boot (HBA_A)        |                   | C Enabled    |       |  |
|            | Servers              | Ŭ                | Device Name *             | LUN               |              |       |  |
|            | Chassis              | 2 Policy Details | HBA_A ©                   |                   |              | 0.055 |  |
|            | Eabric Interconnects |                  |                           |                   |              |       |  |
|            |                      |                  |                           |                   |              |       |  |
|            | Networking           |                  |                           | HBA_A             |              |       |  |
|            | HyperFlex Clusters   |                  |                           |                   |              |       |  |
| ×          | CONFIGURE A          |                  | Target WWPN *             |                   |              |       |  |
| ~~         |                      |                  | 56:c9:ce:90:cd:93:ff:0A © |                   |              |       |  |
|            | Orchestration        |                  |                           |                   |              |       |  |
|            | Profiles             |                  | - SAN Boot (HBA_B)        |                   | C Enabled    |       |  |
|            | Templates            |                  | Device Name *             |                   |              |       |  |
| _          |                      |                  | HBA_B ©                   |                   |              |       |  |
|            | Policies             |                  |                           |                   |              |       |  |
|            |                      |                  |                           |                   |              |       |  |
| ഭ          | ADMIN O              |                  | MLOM                      | HBA_B             |              |       |  |
| -db        |                      |                  |                           |                   |              |       |  |
|            | Targets              |                  |                           |                   |              |       |  |
|            | UCS Director         |                  | Target WWPN*              |                   |              |       |  |
|            |                      |                  |                           |                   |              |       |  |

裝置名稱是策略中要引用的名稱。

物理或虛擬儲存的LUN識別符號。

插槽是插槽介面卡和埠。此範例為主機板上的模組化Lan(MLOM)。

- 您可以通過伺服器頁籤>選擇伺服器>資產清單>網路介面卡>網路介面卡>介面卡ID來驗證服務 器上的插槽。
- •您可以新增額外的虛擬媒體選項以通過KVM安裝iso。

| — Virtual Media (CD) |                | C Enabled | Û |  |
|----------------------|----------------|-----------|---|--|
| Device Name *        |                |           |   |  |
| CD                   |                |           |   |  |
|                      |                |           |   |  |
|                      |                |           |   |  |
|                      | Sub-Type       |           |   |  |
|                      | KVM MAPPED DVD |           |   |  |
|                      |                |           |   |  |
|                      |                |           |   |  |
|                      |                |           |   |  |

•根據需要新增有關計算配置、管理配置和儲存配置的額外策略(可選)。

#### 步驟5.建立SAN連線策略。

• 命名策略並新增WWNN(池或靜態),然後新增vHBA。

| ≡               | cisco Intersight             | i > Edit                                                    |           |                           | 💭 🖪 299 🔺 309 | qc\$ 27 |  |  |
|-----------------|------------------------------|-------------------------------------------------------------|-----------|---------------------------|---------------|---------|--|--|
| <u>ம</u> ்<br>ஓ |                              | <b>i</b>                                                    | Edit vHBA | 4                         |               |         |  |  |
|                 | Chassis                      | General                                                     |           |                           |               |         |  |  |
|                 |                              | Name*<br>HBA_B                                              |           | vHBA Type<br>fc-initiator |               |         |  |  |
| ×               | HyperFlex Clusters CONFIGURE | Pin Group Name                                              |           |                           |               |         |  |  |
|                 | Orchestration<br>Profiles    | WWPN Address                                                | _         |                           |               |         |  |  |
|                 | Templates                    | Pool Static                                                 |           |                           |               |         |  |  |
|                 | Policies<br>Pools            | WWPN Address Pool * O<br>Selected Pool UCSX_WWPN_B 	(D)   X |           |                           |               |         |  |  |
| Þ               |                              | Placement                                                   |           |                           |               |         |  |  |
|                 | Targets<br>UCS Director      | Slot ID *<br>MLOM                                           |           |                           |               |         |  |  |
|                 | Software Repository          |                                                             |           |                           |               |         |  |  |
|                 |                              | <u> </u>                                                    |           |                           |               |         |  |  |
|                 |                              | PCI Order<br>1                                              | € ⊙       |                           |               |         |  |  |

**附註**:VHBA名稱必須與之前配置的名稱相同。

### 步驟6.建立光纖通道網路策略。

| =          | cisco Intersight     | CONFIGURE > Policies | > SAN Connectivity > UCSX-SAN > Edit | 🚨 🖬 334 🔺 310 | · 역 29 억, (한             | ① Luis Uribe 요 |
|------------|----------------------|----------------------|--------------------------------------|---------------|--------------------------|----------------|
| <u>00o</u> | MONITOR              |                      |                                      |               | Select Policy            |                |
| ø          | OPERATE ^            |                      |                                      |               | Policies 6               |                |
|            | Servers              |                      |                                      |               |                          |                |
|            | Chassis              |                      |                                      |               | 27-vfc-network-policy1   |                |
|            | Fabric Interconnects |                      |                                      |               | UCSC-vfc-network-policy1 |                |
|            | Networking           |                      |                                      |               | MX_SAN_B                 |                |
|            | HyperFlex Clusters   |                      | Persistent LUN Bindings              |               | MX_SAN_A                 |                |
| ×          | CONFIGURE ^          |                      | Fibre Channel Network * O            |               | FC_NETWORK               |                |
|            | Orchestration        |                      |                                      |               | FCN_IMM                  |                |
|            | Profiles             |                      | Fibre Channel QoS * O                |               |                          |                |
|            | Templates            |                      |                                      |               |                          |                |
|            | Policies             |                      | Fibre Channel Adapter * ©            |               |                          |                |
|            | Pools                |                      |                                      |               |                          |                |
| ģ          | ADMIN ^              |                      | FC Zone O                            |               |                          |                |
|            | Targets              |                      |                                      |               |                          |                |
|            | UCS Director         |                      |                                      |               |                          |                |
|            | Software Repository  |                      |                                      |               |                          |                |

•需要光纖通道網路才能將VSAN分配到VHBA並從SAN引導。選擇選擇策略並新建。

• 配置所需的VSAN。

| ≡          | cisco Intersight     | CONFIGURE > Policies > SAN C | connectivity > UCSX-SAN > Edit > Create I | ibre Channel Network | 다. 🖬 334 🔺 310 🛛 🤄 ⊄ 29 🔍 🔅 🕜 Luis Uribe 🕰                     |
|------------|----------------------|------------------------------|-------------------------------------------|----------------------|----------------------------------------------------------------|
| <u>00o</u> | MONITOR              | ☑ Progress                   |                                           | - 10                 | Step 2                                                         |
| Ŷ          | OPERATE ^            | () General                   |                                           | ξ <mark>Ο</mark> μ   | Policy Details                                                 |
|            | Servers              |                              |                                           | ~~~~~                | Auu policy details                                             |
|            | Chassis              | 2 Policy Details             |                                           |                      | All Platforms UCS Server (Standalone) UCS Server (FI-Attached) |
|            | Fabric Interconnects |                              | Fibre Channel Network                     |                      | · · · · · · · · · · · · · · · · · · ·                          |
|            | Networking           |                              | VSAN ID                                   |                      |                                                                |
|            | HyperFlex Clusters   |                              | 100                                       |                      | <u> </u>                                                       |
| ×          | CONFIGURE ^          |                              |                                           |                      |                                                                |
|            | Orchestration        |                              |                                           |                      |                                                                |
|            | Profiles             |                              |                                           |                      |                                                                |
|            | Templates            |                              |                                           |                      |                                                                |
|            | Policies             |                              |                                           |                      |                                                                |
|            | Pools                |                              |                                           |                      |                                                                |
| ٩          | ADMIN ^              |                              |                                           |                      |                                                                |
|            | Targets              |                              |                                           |                      |                                                                |
|            | UCS Director         |                              |                                           |                      |                                                                |
|            | Software Repository  |                              |                                           |                      | Create                                                         |

附註:VHBA配置中的其餘策略不是從SAN引導所必需的。

- •新增額外的vHBA以完成SAN連線策略配置(可選)。
- 伺服器配置檔案的SAN配置現已完成,如果儲存交換機上的主機和儲存裝置之間的訪問控制配置已完成(也稱為分割槽),則在伺服器處於引導過程中時,目標通過KVM顯示。
- •新增LAN連線策略以配置虛擬網路介面卡(VNIC)。

# 驗證

要驗證SAN配置,請導航到您建立的池和策略,因為此資訊不會顯示在伺服器配置檔案上。

對於WWPN:

• 導航到**池**,查詢建立的WWPN池,然後按一下使用頁籤。它顯示正在使用的WWPN以及哪個伺 服器配置檔案使用它。

| ≡   | cisco Intersight                                            | CONFIGURE > Pools > WWNN-UCX-Serve | s 🗘 🗖 298 🔺 338 📝 📢 🖓 💮 Luis Uribe 🖉                                                                                                    |
|-----|-------------------------------------------------------------|------------------------------------|----------------------------------------------------------------------------------------------------|
| 000 | MONITOR                                                     |                                    | Actions 🗸                                                                                                    |
| ŵ   | OPERATE ^                                                   | Details                            | Configuration & Usage                                                                                                    |
|     | Servers                                                     | Name WWNN-UCX-Servers              | Configuration Usage                                                                                                    |
|     | Chassis                                                     | Type WWNN<br>Size 8                | Q.         Add Filter         G         1 items found         10 v         per page         K          of 1         >>>         Image: Contract of the second second seco |
|     | Fabric Interconnects                                        | Used 1                             | Initiator © Server Profile                                                                                                    |
|     | Networking Available 7<br>Last Update May 20, 2022 11:42 AM |                                    | 20.00.00:25:85:00:08:01 UCSX-Server-boot-SAN                                                                                                    |
|     | HyperFlex Clusters                                          |                                    |                                                                                                    |
|     | Integrated Systems                                          | Description<br>-                   |                                                                                                    |
| ×   | CONFIGURE ^                                                 |                                    |                                                                                                    |
|     | Orchestration                                               | Organization default               |                                                                                                    |
|     | Drafilas                                                    | Tags Set                           |                                                                                                    |
|     | Templates                                                   |                                    |                                                                                                    |
|     | Policies                                                    |                                    |                                                                                                    |
|     | Pools                                                       |                                    |                                                                                                    |

對於啟動過程:

當伺服器處於啟動過程中時,將顯示目標WWPN。

### 疑難排解

當伺服器處於引導過程時,按F6鍵。這會中斷初始化並將伺服器帶到boot選單,在該選單中,我們 連線到介面卡並鍵入命令以檢查連線。

開啟到任何交換矩陣互聯IP地址的SSH會話,然後執行以下命令:

```
FI-A # connect adapter x/y/z
                                   -> (x = Chassis, y = Blade, z = Adapter)
Entering character mode
Escape character is '^]'.
(none) login: dbgsh
adapter (top):2# attach-fls
adapter (fls):1# lunlist
lunlist
vnic : 16 lifid: 16
• FLOGI State : flogi est (fc_id 0x010303)
• PLOGI Sessions
• WWNN 58:cc:f0:98:49:62:0b:fa WWPN 58:cc:f0:98:49:62:0b:fa fc id 0x000000
• LUN's configured (SCSI Type, Version, Vendor, Serial No.)
LUN ID : 0x0000000000000 access failure
• REPORT LUNs Query Response
• WWNN 58:cc:f0:90:49:62:0b:fa WWPN 58:cc:f0:90:49:62:0b:fa fc_id 0x000000
• LUN's configured (SCSI Type, Version, Vendor, Serial No.)
LUN ID : 0x00000000000000 access failure
• REPORT LUNs Query Response
• Nameserver Query Response
vnic : 17 lifid: 17
• FLOGI State : flogi est (fc_id 0x010303)
• PLOGI Sessions
• WWNN 58:cc:f0:90:49:63:0b:fa WWPN 58:cc:f0:90:49:63:0b:fa fc_id 0x000000
• LUN's configured (SCSI Type, Version, Vendor, Serial No.)
LUN ID : 0x00000000000000 access failure
• REPORT LUNs Query Response
• WWNN 58:cc:f0:98:49:63:0b:fa WWPN 58:cc:f0:98:49:63:0b:fa fc id 0x000000
• LUN's configured (SCSI Type, Version, Vendor, Serial No.)
LUN ID : 0x0000000000000 access failure
• REPORT LUNs Query Response
• Nameserver Query Response
```

**提示:**如果fc\_id等於0x0000(如本例所示),請檢視光纖交換機中的分割槽配置以及儲存陣 列中的LUN掩蔽。驗證在儲存陣列中正確配置了啟動器的WWPN。 <u>排除SAN引導和SAN連線故障</u>

<u>域配置檔案配置</u>

<u>伺服器配置檔案配置</u>

<u>技術支援與文件 - Cisco Systems</u>

#### 關於此翻譯

思科已使用電腦和人工技術翻譯本文件,讓全世界的使用者能夠以自己的語言理解支援內容。請注 意,即使是最佳機器翻譯,也不如專業譯者翻譯的內容準確。Cisco Systems, Inc. 對這些翻譯的準 確度概不負責,並建議一律查看原始英文文件(提供連結)。